## LEADER

# LV 5770 / LV 5770A

MULTI MONITOR

インストールマニュアル

(ファームウエアのアップデート手順)

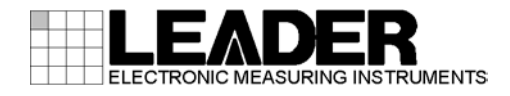

## 1 はじめに

本書はLV 5770(A)のファームウエアをアップデートするための手順書です。 ファームウエアをダウンロードする前に、当社ホームページに記載の使用条件と本書を必ず最 後までお読みください。

## 2 使用機器について

アップデートには以下の機器が必要です。お客様ご自身でご用意ください。

| LV 5770(A)本体 |                    |
|--------------|--------------------|
| USB メモリー     | 64MB 以上            |
| PC           | USB コネクタが装備されているもの |

## 3 バックアップ

アップデートを行うと、現在のパネル設定が失われます。現在のパネル設定をアップデート後 も使用する場合は、プリセットにバックアップを取ってください。 プリセットの操作方法については、LV 5770(A) MULTI MONITOR の取扱説明書を参照してくだ さい。

## 4 バージョンの確認

ファームウエアをアップデートする前に、LV 5770(A)本体のファームウエアバージョンを確認 してください。本体のバージョンが配布されているバージョンと同じ場合、アップデートの必 要はありません。

#### ● 起動画面でバージョンを確認

電源を入れた後に表示される起動画面で確認します。

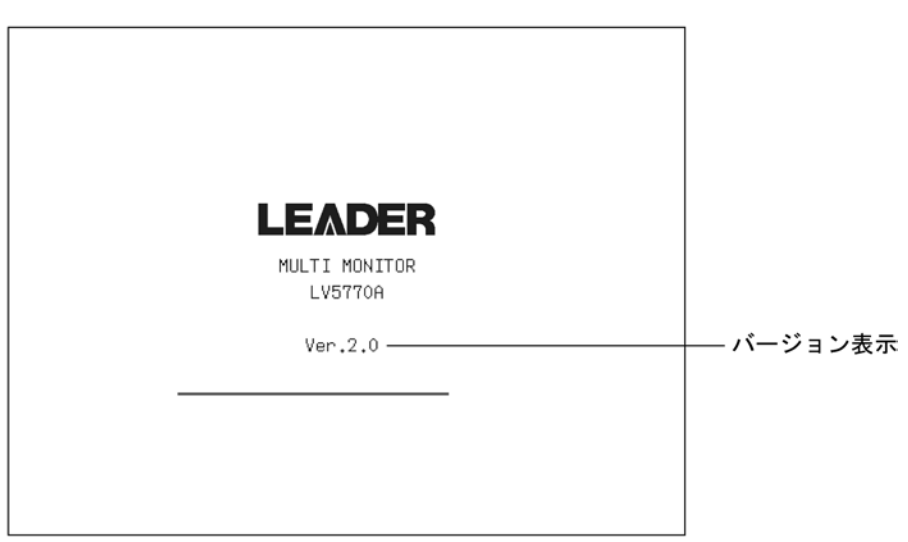

### ● システム情報画面でバージョンを確認

INFORMAT

SYS  $\rightarrow$  F·3 SYSTEM INFO の順でキーを押すと、システム情報画面が表示されます。 「FIRMWARE」の欄でバージョンを確認します。

|                           |                                         | ]       |
|---------------------------|-----------------------------------------|---------|
| LV5770A :<br>BOARD: 1:    | MULTI MUNITOR<br>0.1: 2.5: FIRMWRE: 1.0 | バージョン表示 |
| LV57TOSER09A<br>BOARD: 0  | : SDI INPUT/EYE                         |         |
| LV5TTOSERO3A:<br>BOARD: 0 | TRI SYNC/COMPOSITE                      |         |
| LV5TTOSER43 :<br>BOARD: 0 | DIGITAL AUDIO                           |         |
| LV5770SER42 :             | ANALOG AUDIO                            |         |
|                           |                                         |         |
|                           |                                         |         |

## 5 ファイルのダウンロード

以下の手順でアップデートファイルのダウンロードを行います。

- 1. ホームページ上のアイコンをクリックします。 Zip
- ファイルを PC に保存します。
   以下のファイルが保存されます。(「\*」にはバージョン番号が入ります)
  - LV 5770 の場合 ① Iv\_5770\_\*.\*.zip LV 5770A の場合

🗓 lv\_5770A\_\*.\*.zip

3. 保存したファイルを解凍します。

ファイルは ZIP 形式で圧縮されています。お手持ちの解凍ソフトで解凍してください。 解凍後のフォルダは以下のとおりです。

LV 5770の場合

LV5770\_UPDATELV 5770A の場合

🕒 LV5770A UPDATE

#### 4. USB メモリーにフォルダをコピーします。

解凍したフォルダを USB メモリーの最上位階層にコピーします。

#### LV 5770 の場合 し USB メモリー し し LV5770\_UPDATE LV 5770A の場合 し USB メモリー し し LV5770A UPDATE

## 6 アップデート

以下の手順でアップデートを行います。

 USB コネクタに、「5 ファイルのダウンロード」(P3) でフォルダをコピーした USB メモリ ーを接続します。

画面右上に、USB が表示されます。

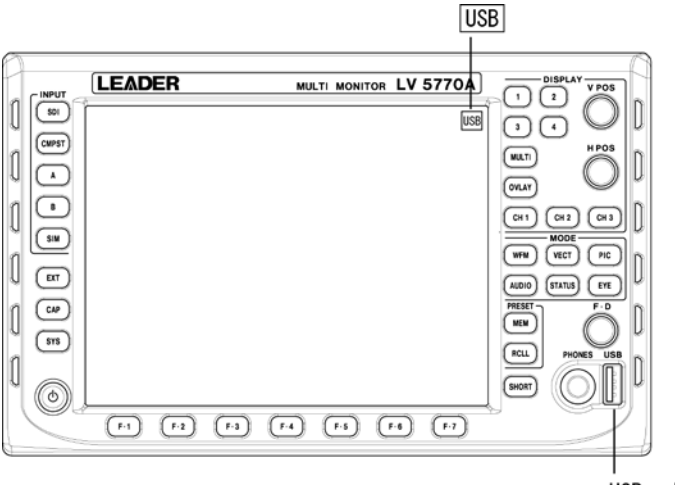

USBコネクタ

2. <u>SYS</u> → F·7 next menu → F·1 INITIALIZE → F·7 FIRMWARE UPDATE の順でキーを押す と、アップデート画面が表示されます。

USBメモリー内のバージョンが現在のバージョンよりも新しい(数字が大きい)ことを確認 してください。

| HTTE: 10/22/22 SDI-A HD SIGNAL                                                                                                    |                                         |
|----------------------------------------------------------------------------------------------------|-----------------------------------------|
| <pre>****** LV5770A SYSTEM UPDATE ****** &lt;&lt; CURRENT INFORMATION &gt;&gt;     Ver. 1.0     &lt;&lt; INFORMATION ON THE CARD &gt;&gt;     Ver. 2.0     UPDATE THE SOFTWARE ?</pre> | ── 現在のバージョンを表示<br>── USB メモリー内のバージョンを表示 |
| UPDATE UPDATE<br>CANCEL YES                                                                                                    |                                         |
| F-1     F-2     F-3     F-4     F-5     F-6     F-7       アップデートします     アップデートをキャンセルします                                                                                                |                                         |
| ●注意<br>USBメモリーが接続されていない場合やUSBメモリーのフォル<br>にFIRMWARE UPDATE は表示されません。                                                                                                    | ダが正しくない場合は、 <mark>F·7</mark> キーの上       |

3. **F・3** UPDATE YES を押してアップデートを開始します。

アップデートをキャンセルするときは、 $\overline{F \cdot 1}$  UPDATE CANCELを押して、USB メモリーを抜いてください。

アップデートが始まると、一度画面が消えた後にアップデート画面が表示されます。 バージョンによって数分~10分程度後、「UPDATE COMPLETED」が表示され、自動的に再起 動します。

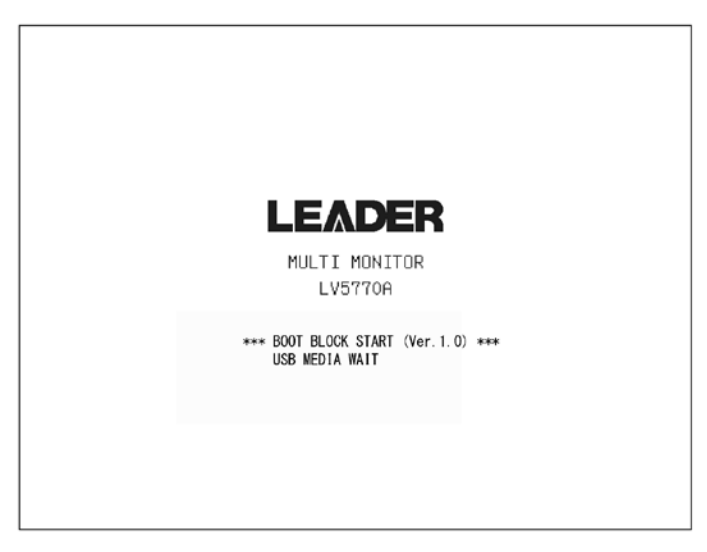

↓ 数分~10分程度

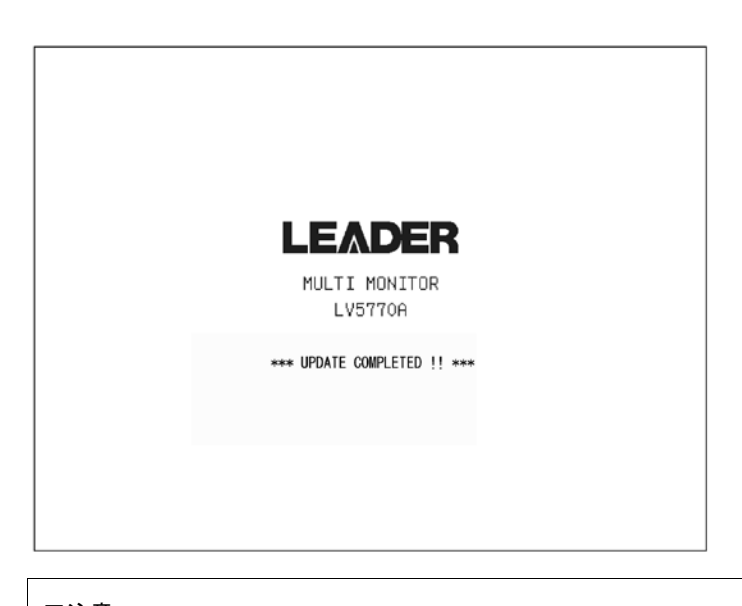

■注意 アップデート中は、USBメモリーを抜いたり、電源を切ったりしないでください。

4. バージョンを確認します。

正常にアップデートが行われたことを確認するために、本体のバージョンを確認してくだ さい。(「4 バージョンの確認」(P2)参照)

5. USB メモリーを USB コネクタから抜きます。